| CTFweb篇——操作JS,更改输入框长度                            |
|--------------------------------------------------|
| 原创                                               |
| <u>阿粒</u> 于 2019-09-21 17:28:27 发布               |
| CTFweb基础篇—菜鸟学习笔记专栏收录该内容       7 篇文章 0 订阅<br>订阅专栏 |

0x00 前言

有些试题可能通过js来限制用户的某些输入,比如限制输入的长度。比如下面这道题。

| xuanhun                 |      | × | + |           |
|-------------------------|------|---|---|-----------|
| ← → ♂ ŵ                 |      |   |   | ndex.html |
| 🏚 🕮 🛱                   | Q 搜索 |   |   |           |
| you love who?: x submit |      |   |   |           |

https://blog.csdn.net/suiyideAl

此时发现输入框中只能输入一个字符.... emmmm.... 小白的我最开始有点懵,但是有个方法,查看源代码

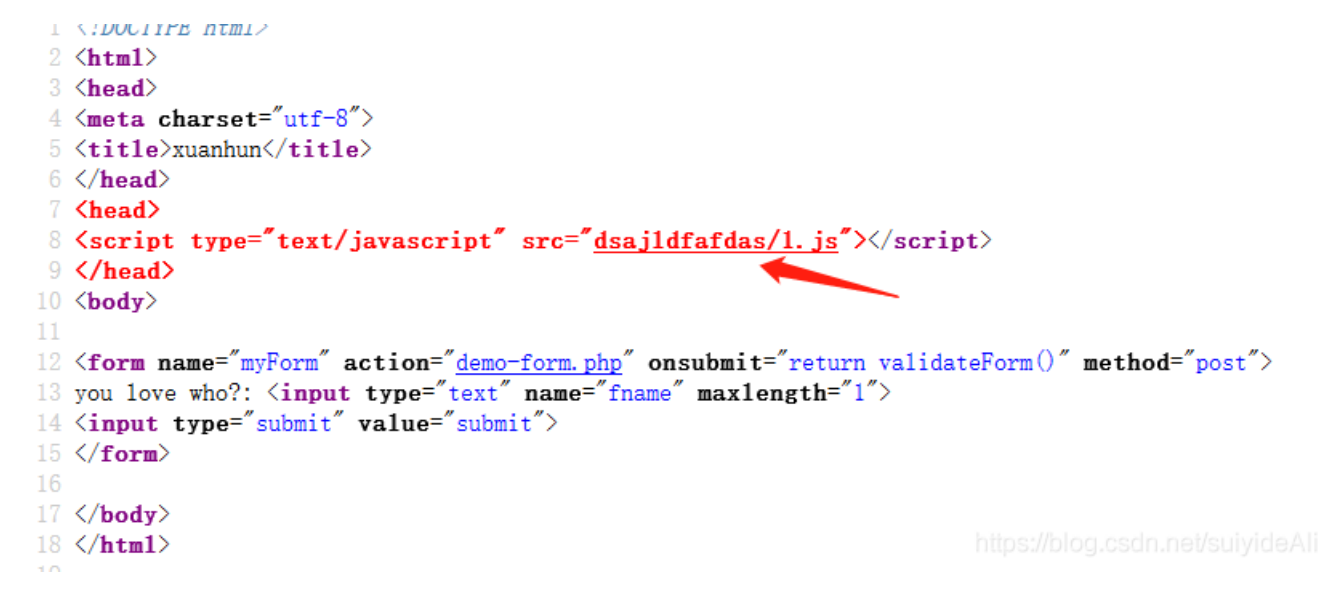

发现一个路径, 点开

```
function validateForm() {
  var x=document.forms["myForm"]["fname"].value;
  if (x=="xuanhun") {
    alert("flag{123qwewqeq}");
  }
}
```

找到flag,提交,成功。

但是,这样还是没有解决掉我遇到输入框无法输入完整的问题啊。

0x01修改js

使用火狐浏览器, fn+F12

the test of size of size of

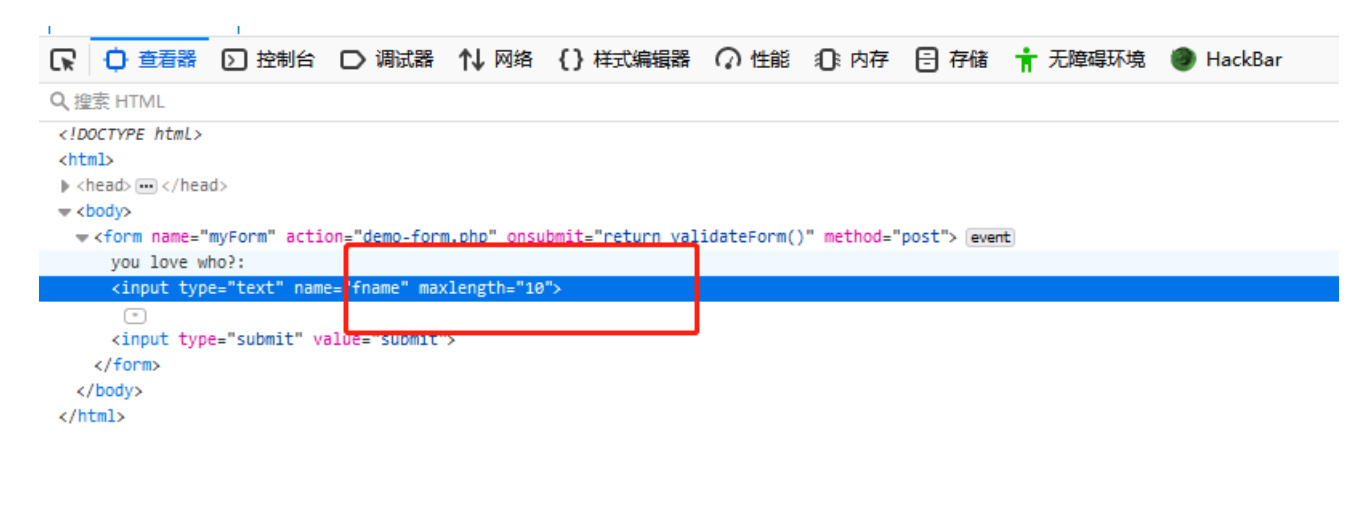

https://blog.csdn.net/suiyideAl

点开查看器,点开 form表单,把maxlength 最大值更改到10.此刻就可以在对话框中输入答案,得到flag。

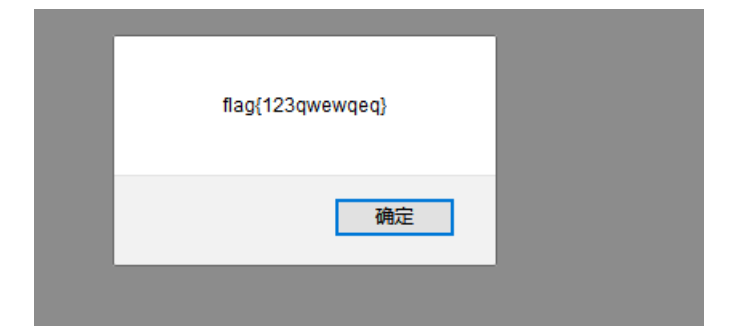

0x02总结

这类题型,一般都会把输入框设置的maxlength设置很小,但是可以修改js操作,把maxlength更改,就可以输入文本答案,得到flag。